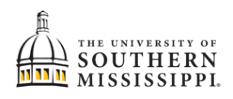

## Students: Drop a Class

| 1. | Click the Student Dashboard tile.                                                           |
|----|---------------------------------------------------------------------------------------------|
| 2. | Select "Enrollment."                                                                        |
| 3. | Select "Drop Classes."                                                                      |
| 4. | If applicable, select the appropriate term from the Term dropdown menu.                     |
|    | Drop Classes                                                                                |
|    | Fall 2022-2023                                                                              |
| 5. | Check the box(es) for the class(es) you wish to drop.                                       |
| 6. | Click the Drop Selected Classes button.                                                     |
|    | CLASS DESCRIPTION DAYS START END ROOM INSTRUCTOR UNITS STATUS                               |
|    | CMS 403 Political Comm TuTh 11:00 am 12:15 pm CH 102 Laura Alberti 3 🎝 🗹                    |
|    | ENG 333<br>> USAN EG (1997) Technical Writing TuTh 9:30 am 10:45 am LAB 201 Keri Miller 3 🎝 |
| 7. | If the drop is successful, you will receive a confirmation.  Drop results Drop results      |
|    | Fall 2022-2023.                                                                             |
|    | CLASS STATUS                                                                                |
|    | CMS 403 Success                                                                             |
|    | οκ                                                                                          |